# **ADVANCED INSTAGRAM FEED MODULE**

A premium module for Prestashop

Compatible with PrestaShop 1.6.\* and 1.7.\*.

## How to install?

Video guide here:

- 1. Go to "BO > Modules" page.
- 2. Click on "Add a new module" or "Upload a module" button.

| Modules and Services<br>List of mod | ules                    |                             |                        |                 | O<br>Update all   | Add a new module |
|-------------------------------------|-------------------------|-----------------------------|------------------------|-----------------|-------------------|------------------|
| installed Module<br>65              | 25                      | ሪ                           | Disabled Modules       | Ø               | Modules to update | G                |
| ADD A NEW MODULE                    | ust either be a Zip fil | le (.zip) or a tarball file | (.tər, .tər.gz, .tgz). |                 |                   |                  |
|                                     | Module file             | stinstagram.zij             | 3                      | 😂 Choose a file |                   |                  |
|                                     |                         | 1 Upload this mod           | ule                    |                 |                   |                  |

Prestashop1.6

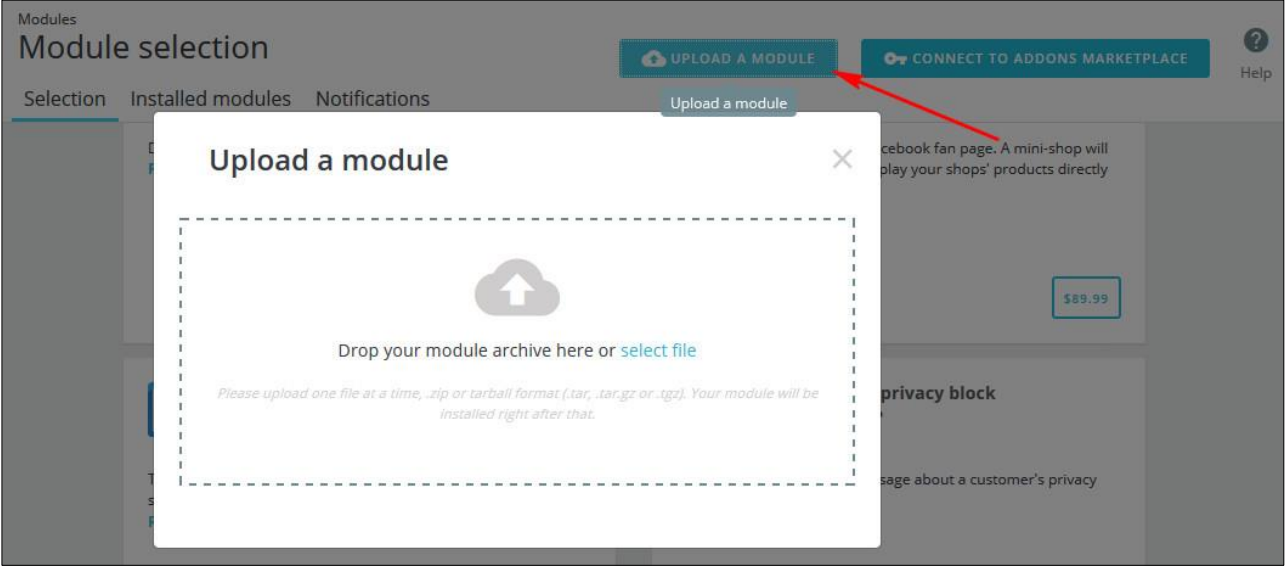

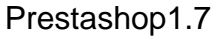

3. If you are using Prestashop1.6, then click on the "Install" button on the next page.

| lodules and Services       |                                                                | ~ ~ ~                            |
|----------------------------|----------------------------------------------------------------|----------------------------------|
| ist of modules             |                                                                | Update all Add a new module Help |
| The module was successfull | r downloaded.                                                  | ×                                |
| Installed Modules          | Uisabled Modules                                               | 👩 Modules to update 📿            |
| 64                         | - 1                                                            | 3                                |
| EMODULES LIST              |                                                                |                                  |
| Q Search                   | Filter by Installed & Not Installed & Di                       | isabled V Authors All authors V  |
| Favorites                  | Control office Features     Advanced instagram feed v1.0.3 - I | by SUNNYTOO.COM                  |
| All                        | 192 Display your instagram media to your w                     | veb page.                        |
| Administration             | 16 DUIK actions •                                              |                                  |

Prestashop1.6

4. If you are using Prestashop1.7, then Prestashop will automatically install the module.

| Module selection                          | 🚯 UPLOAD A MODULE | Or CONNECT TO ADDONS MARKETPLACE                                        | 2    |
|-------------------------------------------|-------------------|-------------------------------------------------------------------------|------|
| Selection Installed modules Notifications |                   |                                                                         | neip |
| Upload a module                           | ×                 | cebook fan page. A mini-shop will<br>play your shops' products directly |      |
| Module installed!                         |                   | 589,99<br>privacy block<br>sage about a customer's privacy              |      |

5. Congratulations! You have installed the module!

How to upgrade on prestashop1.6 and 1.7?

- 1. Go to "BO > Modules" page.
- 2. Click on "Add a new module" or "Upload a module" button to re-upload the module to update it.

The first thing you need to do after installation.

Click on the link marked in red to get an access token from Instagram, and then you can get media from Instagram.

| Configuro                                                    | tagram / FConfigure                                                       |                                                                 | G                        |           | 0            | .1     |       |
|--------------------------------------------------------------|---------------------------------------------------------------------------|-----------------------------------------------------------------|--------------------------|-----------|--------------|--------|-------|
| Advanced instagram fee                                       | d                                                                         |                                                                 | Back                     | Translate | Check update | Manage | hooks |
| Module(s) installed suc                                      | ccessfully.                                                               |                                                                 |                          |           |              |        | ×     |
| The first step to use this m<br>By using this module, you ar | odule to show Instagram media or<br>re agreeing to the Instagram API Term | n your site is clicking on this link to build a c<br>is of Use. | onnection with Instagram | n.        |              |        |       |
| ADVANCED INSTAGRAM FEED                                      | 0                                                                         |                                                                 |                          |           |              | 0 7    | Ø     |
| ld Title                                                     | User name                                                                 | Hook into                                                       | Posit                    | ion       | Status       |        |       |
|                                                              |                                                                           | No records found                                                |                          |           |              |        |       |

If everything goes well, your account details will be displayed like this. A block will be automatically created to show your recent media on the top of your site.

| SJ                                                                                                    | Name: ST-the<br>Username: he | mes<br>elloleemj |            |          |        |           |  |  |
|----------------------------------------------------------------------------------------------------|------------------------------|------------------|------------|----------|--------|-----------|--|--|
| Bio: We create Prestashop themes<br>Click here to disconnect from instagram.<br>By using this module, you are agreeing to the Instagram API Terms of Use. |                              |                  |            |          |        |           |  |  |
| ADVANCED                                                                                                    | INSTAGRAM FEED               | 1                |            |          |        | • 6 2     |  |  |
| Id                                                                                                    | Title                        | User name        | Hook into  | Position | Status |           |  |  |
| 1                                                                                                    |                              | helloleemj       | Top column | 0        | ~      | Section 🗸 |  |  |
|                                                                                                    |                              |                  |            |          |        |           |  |  |

# How to get media from Instagram?

Currently you have 4 options, see the image below.

| General settings                                                       | ✿\$ SOURCES  |                                                                                                    |
|------------------------------------------------------------------------|--------------|----------------------------------------------------------------------------------------------------|
| How to display media<br>information                                    | Meida:       | <ul> <li>Get the most recent media published by you.</li> <li>Get media from a tag. You need to fill in the Tag field below</li> <li>Get a list of recent media from a given location. You need to fill in the Location ID field below</li> </ul> |
| Color settings                                                         |              | Get a list of recent media in a given area. You need to fill in the Latitude, Longitude and Distance fields below                                                                                                    |
| Settings for displaying<br>media in a slider                           | Tag:         | Fill in one tag, without "#"<br>If you fill in this field, media from Instagram have this hashtag will be displayed, not from the user you filled above.                                                                                          |
| Settings for displaying<br>media on left or right<br>column and footer | Location ID: | For example when you search for Paris on Instagram, you will get this link<br>https://www.instagram.com/explore/locations/6889842/paris-france/. 6889842 is the location ID for Paris                                                             |
|                                                                        | Latitude:    | You can use Google map to get Latitudes and Longitudes.Right-click on a location to get its latitude and longitude.                                                                                                    |
|                                                                        | Longitude:   |                                                                                                    |
|                                                                        | Distance:    | m 1000<br>Max distance is 5000m.                                                                                                    |

### 1. Get the most recent media published by you.

Get recent media published by the account which you used to connect with Instagram.

#### 2. Get media from a tag.

Hashtag. Fill in just **one** hashtag, **without "#"**. If you fill in this field, media from Instagram has this tag will be displayed, **not from the user you filled above**. Instagram does not provide a way to get media from a specific account by hashtag. An alternative way is using your unique hashtags. For example, if you want to show media for winter sale out, you can add them an unique hashtag like this #yoursitenameweintersale to get them out. Basically a hashtag like that one is an unique one.

### 3. Get a list of recent media from a given location.

How to get location ID? Let's use Paris as an example, search it on Instagram, you will get this link <u>https://www.instagram.com/explore/locations/6889842/paris-france/</u> The location ID of Paris is in that link which is 68889842

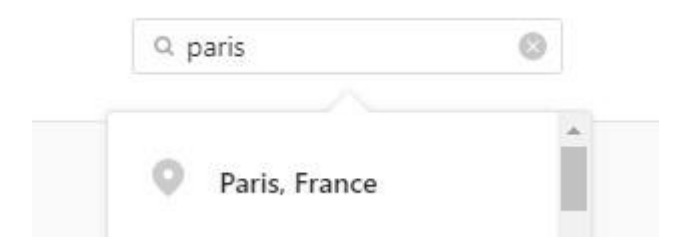

### 4. Get a list of recent media in a given area.

You can use google map to get Latitudu and Longittude. **Right click** on a place, and then click on the "What's here" menu item, a popup window will show out on the bottom with its Latitudu and Longittude.

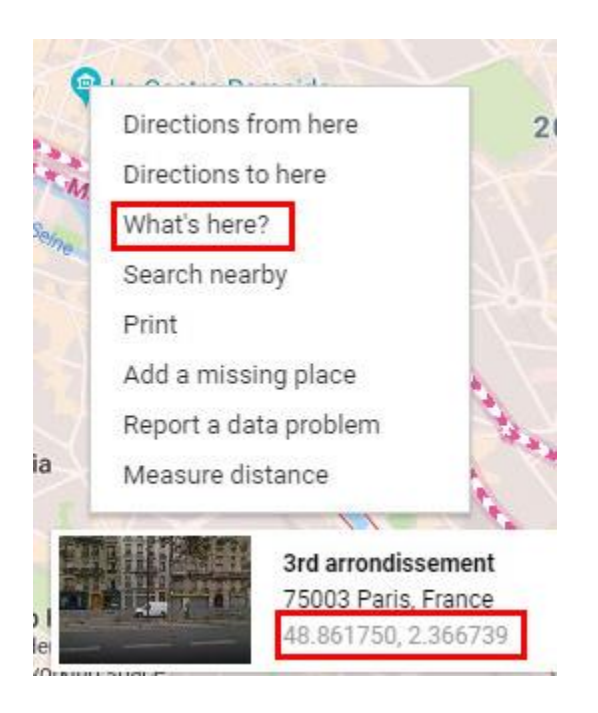

In the new API, it's not possible to get media via Usernames and Self liked media any more.

## How to get a Client ID?

Generaly you do not have to create clients on Instagram, you basically can do everything with the default client ID, only when you want to display your self liked media on your site, only in that case, you have to create a client on Instagram.

This module would work 100% fine to show media from Instagram

1. Log into the developer page

Go to the Instagram http://instagram.com/developer and log in with your Instagram account. Click on

| Instagram              | 🌣 Sandbox Invites 🔅 Manage Clients <u>S</u> helloleemj                                    |
|------------------------|-------------------------------------------------------------------------------------------|
| Q Search Documentation |                                                                                           |
| Overview               |                                                                                           |
| Authentication         | Hello Developers.                                                                         |
| Login Permissions      | The Instagram API Platform can be used                                                    |
| Permissions Review     | > to build non-automated, authentic,                                                      |
| Sandbox Mode           | high-quality apps and services that: <ul> <li>Help individuals share their own</li> </ul> |
| Secure Requests        | content with 3rd party apps.                                                              |
| Endpoints              | Help brands and advertisers     understand, manage their audience and                     |
| Rate Limits            | > media rights.                                                                           |
| Subscriptions          | Help broadcasters and publishers      Secover content, get digital rights to              |
| Embedding              | media, and share media with proper                                                        |
| Mobile Sharing         | attribotion.                                                                              |
| Libraries              | Register Your Application then dive into the documentation                                |
| Support                | >                                                                                         |

Register Your Application.

## 2. Register your app

Click on the Register a New Client button.

| ♠                      |     | Instagram      | Sandbox Invites | 🔅 Manage Clients helloleemj       |
|------------------------|-----|----------------|-----------------|-----------------------------------|
| Q Search Documentation |     |                |                 |                                   |
| Overview               | ~ > | Manage Clients | R               | eport Issue Register a New Client |
| Authentication         | ~ > |                |                 | 1                                 |
| Login Permissions      | ~ > |                |                 |                                   |
| Permissions Review     | ~ > |                |                 |                                   |
| Sandbox Mode           |     |                |                 |                                   |

3. Complete information

Fill in the Valid redirect URI with http://www.sunnytoo.com/instagram/

| ♠                           |                         | Jr                                          | ıstagram                                | Sandbox Invites              | Manage Clients               | helloleemj |
|-----------------------------|-------------------------|---------------------------------------------|-----------------------------------------|------------------------------|------------------------------|------------|
| Q Search Documentation      | $\square$               |                                             |                                         |                              |                              |            |
| Overview                    | Reg                     | ister ne                                    | w Client                                | D                            |                              |            |
| Authentication              | Dotails                 | Socurity                                    |                                         |                              |                              |            |
| Login Permissions           | >                       | Security                                    |                                         |                              |                              |            |
| Permissions Review          | Applicat                | tion Name:                                  | Used to show self like                  | ed media                     |                              |            |
| Sandbox Mode                | Do not us<br>Guideline  | se <b>Instagram, IG, inst</b><br>es .       | <b>a</b> or <b>gram</b> in your app nam | e. Make sure to adhere to th | e API Terms of Use and Bro   | nd         |
| Secure Requests             | Descript                | tion:                                       |                                         |                              |                              |            |
| Subscriptions               | Compar                  | ny Name:                                    | St-themes                               |                              |                              |            |
| Embedding<br>Mebile Shering | Website                 | URL:                                        |                                         |                              |                              |            |
| Libraries                   | Valid rec               | direct URIs:                                | http://www.sunnytoo                     | .com/instagram/ × Press      | Enter to confirm.            |            |
| Support                     | > The redir             | ect_uri specifies wher                      | e we redirect users after ti            | ney have chosen whether or   | not to authenticate your ap  | plication. |
| Changelog                   | Privacy                 | Policy URL:                                 |                                         |                              |                              |            |
| Platform Policy             | Contact                 | email:                                      |                                         |                              |                              |            |
|                             | An email<br>information | that Instagram can us<br>on about your app. | se to get in touch with you.            | Please specify a valid email | address to be notified of in | nportant   |

4. Get your Client ID

| ♠                      |   |                            | Instagram                 | Sandbox Invites       | 🍄 Manage Clients    | helloleemj   |
|------------------------|---|----------------------------|---------------------------|-----------------------|---------------------|--------------|
| Q Search Documentation |   |                            |                           |                       |                     |              |
| Overview               |   | Manage C                   | lients                    | Re                    | port Issue Register | a New Client |
| Authentication         | > | <b>C</b>                   | I                         |                       |                     |              |
| Login Permissions      | > | Successfully registered 't | Jsed to show self liked r | nedia:                |                     |              |
| Permissions Review     | > | Used to show self liked    | media                     |                       | DELETE              | MANAGE       |
| Sandbox Mode           | > | CLIENT INFO                |                           |                       |                     |              |
| Secure Requests        | > | CLIENT ID                  | c9158ec863c               | 74d24ae7a3b4e094dadc2 |                     |              |
| Endpoints              | > | CLIENT STATUS              | Sandbox Mod               | le                    |                     |              |
| Rate Limits            | > | Used to show self liked    | media                     |                       |                     |              |

# Where is the Client ID field?

| S                     | Name: ST-the<br>Username: he<br>Bio: We create | mes<br>elloleemj<br>e Prestashop themes                          |                                                                                                    |                                                                                                    |                                                                 |                                                   |
|-----------------------|------------------------------------------------|------------------------------------------------------------------|----------------------------------------------------------------------------------------------------|----------------------------------------------------------------------------------------------------|-----------------------------------------------------------------|---------------------------------------------------|
| Click her<br>By using | re to disconnect fi<br>3 this module, you      | rom instagram.<br>I are agreeing to the Instag                   | ram API Terms of Use.                                                                                                    |                                                                                                    |                                                                 | SETTINGS                                          |
| ADVANCED              | ) INSTAGRAM FEED                               | 1                                                                |                                                                                                    |                                                                                                    |                                                                 | 0 7 2                                             |
| Id                    | Title                                          | User name                                                        | Hook into                                                                                                    | Position                                                                                                    | Status                                                          |                                                   |
| 1                     |                                                | helloleemj                                                       | Top column                                                                                                    | 0                                                                                                    | ~                                                               | Stelit 💌                                          |
| Conf                  | <b>igure</b><br>ed instagram f                 | feed                                                             |                                                                                                    |                                                                                                    | G 🏳<br>Back Translate                                           | Check update Manage hook                          |
| CC ADVAN              | CED SETTINGS                                   |                                                                  |                                                                                                    |                                                                                                    |                                                                 |                                                   |
|                       | * Client ID for                                | advanced users 1f65.<br>Do no<br>using<br>How to<br><b>Impor</b> | a424c15341a3b2cfe7c7ea7a78cf<br>t change the vaule, except you want t<br>the default value. The reset help infor<br>o get the Client ID ? click here or use t<br>tant the Valid redirect URI must be | to display your liked media. This r<br>rmation is for advanced users.<br>default.<br>http://www.sunnytoo.com/ins | nodule would work 100% fin<br><b>:tagram/</b> when you register | e to show your images<br>new client on instagram. |

# How to set the number of media per row?

There are 6 drop down lists.

| The number of columns on | Large devices                                         |                                                 | Medium devices                                    |                                                 | Small devices                                           |                                                    | Extra small devices                                   |                                                   |
|--------------------------|-------------------------------------------------------|-------------------------------------------------|---------------------------------------------------|-------------------------------------------------|---------------------------------------------------------|----------------------------------------------------|-------------------------------------------------------|---------------------------------------------------|
| home page:               | 5                                                     | ~                                               | 5                                                 | ~                                               | 4                                                       | ~                                                  | 3                                                     | ~                                                 |
|                          | Extremely                                             | small device                                    | s Full screer                                     | 1                                               |                                                         |                                                    |                                                       |                                                   |
|                          | 2                                                     | ~                                               |                                                   | ~                                               |                                                         |                                                    |                                                       |                                                   |
|                          | The "Full sc<br>value for it<br>module is it<br>view. | reen" drop d<br>can make the<br>n a full screer | own list is for a<br>module to be<br>hook, the mo | advanced use<br>full screen if<br>odule would b | rs, leave it emp<br>in a full screen<br>e boxed, not fu | oty if you do k<br>hook, that n<br>ill screen It d | cnow how to u<br>neans if it is en<br>does not take e | se it Setting a<br>npty and the<br>effect in grid |

Let me take about the very last one "Full screen", it is for full screen blocks. Setting a value for it can make the module to be full screen if in a full screen hook, that means if it is empty and the module is in a full screen hook, the module would be boxed, not full screen. **The value only take effect in slider layout, not in grid layout, that means in gird layout the value is used to make the module to display in full screen, but the number of meida per row is the value of "Large devices" drop down list.** 

# How to have full screen hooks for Prestashop1.6?

If you are using Prestashop1.6 + standard theme, you can add two full screen hooks to your site by editing two files to display media in full screen, one is blow the menu, another one is above the footer. **\themes\default-bootstrap\header.tpl** 

{hook h="displayStFullWidth"}

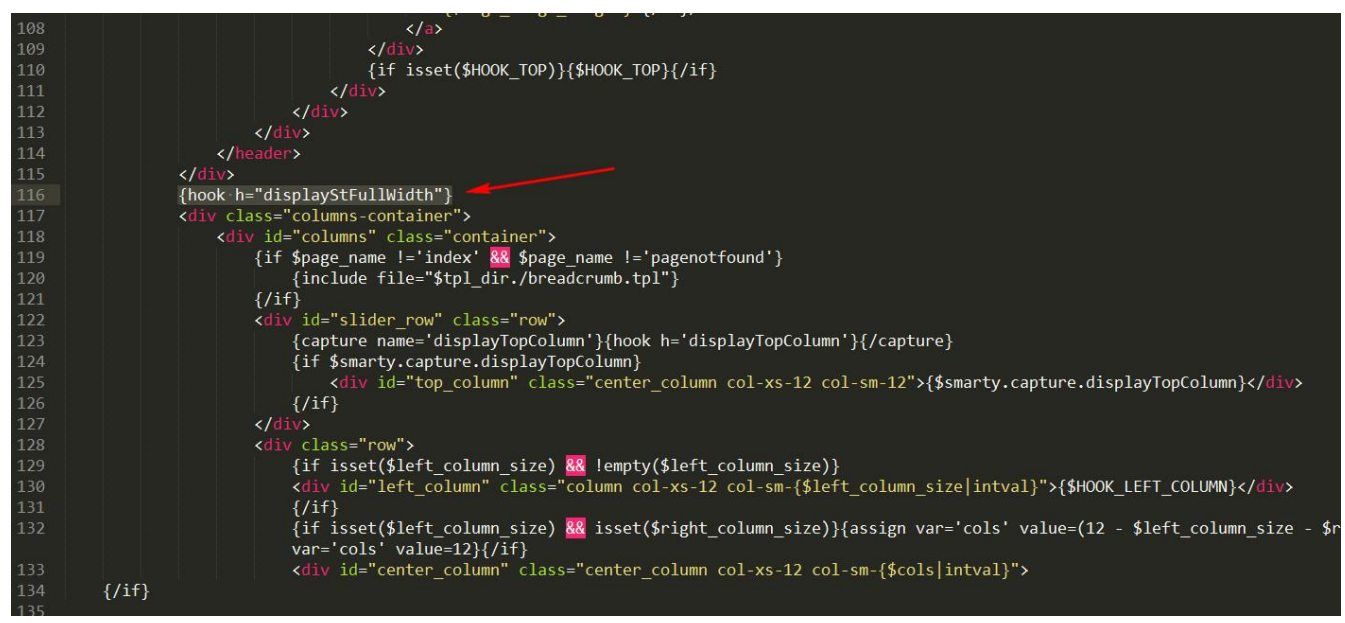

### \themes\default-bootstrap\footer.tpl

{hook h="displayStFullWidthBottom"}

```
{if !isset($content_only) || !$content_only}
                       {if isset($right column size) & !empty($right column size)}
                          <div id="right column" class="col-xs-12 col-sm-{$right column size|intval} column">
                       {/if}
                   </div><!-- .row
</div><!-- #columns
               {hook h="displayStFullWidthBottom"}
               {if isset($HOOK FOOTER)}
36
37
                   <div class="footer-container">
                       </footer>
                   </div><!-- #footer -->
               {/if}
           </div><!-
   {/if}
   {include file="$tpl_dir./global.tpl"}
```

# How to have full screen hooks for Prestashop1.7?

Prestashop1.7 has 3 full screen hooks by default. But 2 of them are useless(displayBeforeBodyOpeningTag and displayAfterBodyOpeningTag), the reset one is displayNavFullWidth which works exactly the same as the displayStFullWidth in Prestashop1.6 to show media blow the menu, so we just need to add the displayStFullWidthBottom in Prestashop1.7. You can add a full screen hook to the bottom of your site by adding this code to the **\themes\classic\templates\index.tpl** 

```
{block name="footer" prepend}
```

```
{hook h="displayStFullWidthBottom"}
```

{/block}

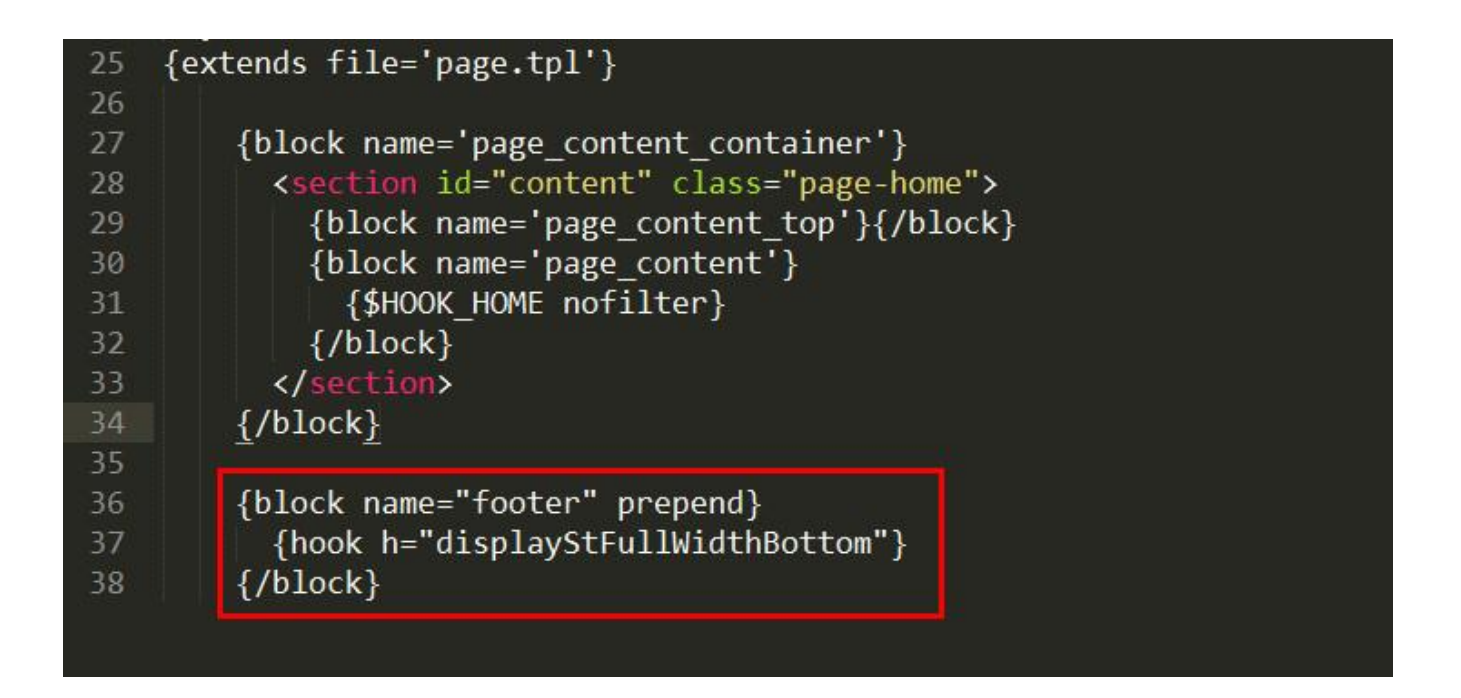

# Short code feature.

Short code feature allows you to display Instagaram blocks anywhere you want if you are running on PrestaShop1.7. If you are running on PrestaShop1.6 then short code feature only works for CMS pages and product descriptions.

Don't put short codes in any other tags but <div></div>, like these ones are wrong, they might cause your site misplaced.

<h3><div>[stinstagram id="17"]</div></h3></div>[stinstagram id="17"]</div>

<span><div>[stinstagram id="17"]</div></span>

<a href="#"><div>[stinstagram id="17"]</div></a>

These ones are correct.

<div>[stinstagram id="17"]</div>

<div>It's okay to use nested div tags<div>[stinstagram id="17"]<div></div>

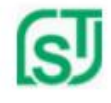

Name:ST-themes Username:helloleemj Bio:We create Prestashop themes

#### Click here to disconnect from instagram.

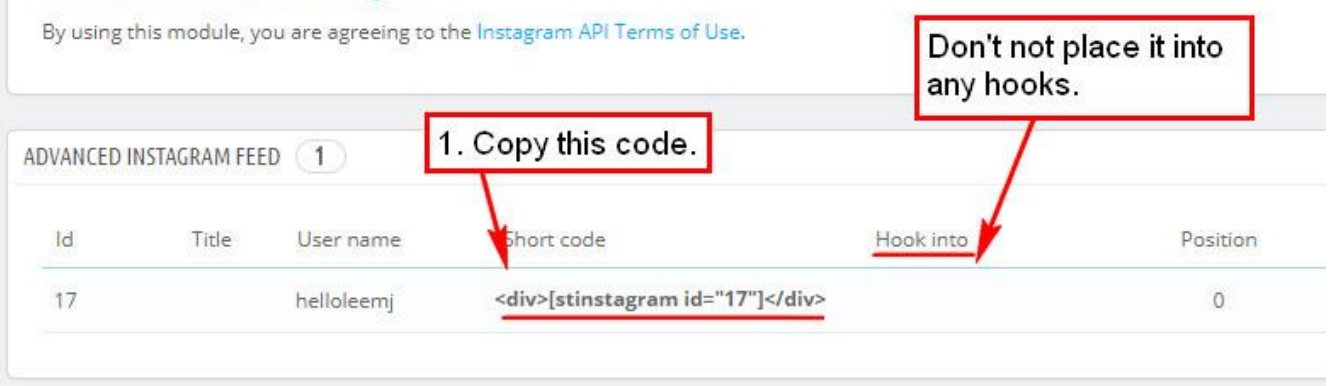

| Meta description         | Our terms and co         | Source code                                                                                                    |
|--------------------------|--------------------------|----------------------------------------------------------------------------------------------------|
| Meta keywords            | conditions ×             | <h2>Shipmen_s and returns</h2><br><div>[stinstagram id="17"]</div>                                                                                                    |
| 2. Click on this button. |                          | <h3>Your pack shipment</h3><br>Packages are generally dispatched within 2 days after recein<br>with tracking and drop-off without signature. If you prefer dely<br>an additional cost will be applied, so please contact us before<br>choice you make, we will provide you with a link to track your pre-<br>Shipping fees include handling and packing fees as well as |
| Don't posto cor          | Shipment<br>Your pack sl | whereas transport fees vary according to total weight of the sh<br>in one order. We cannot group two distinct orders placed sep-<br>of them. Your package will be dispatched at your own risk, bu<br>objects.<br><br>Boxes are amply sized and your items are                                                                                                    |
| Don't paste coo          | online.                  |                                                                                                    |

# Support

If you have any question please contact us via the official Prestashop addons marketplace. We typically reply back within 48 hours.